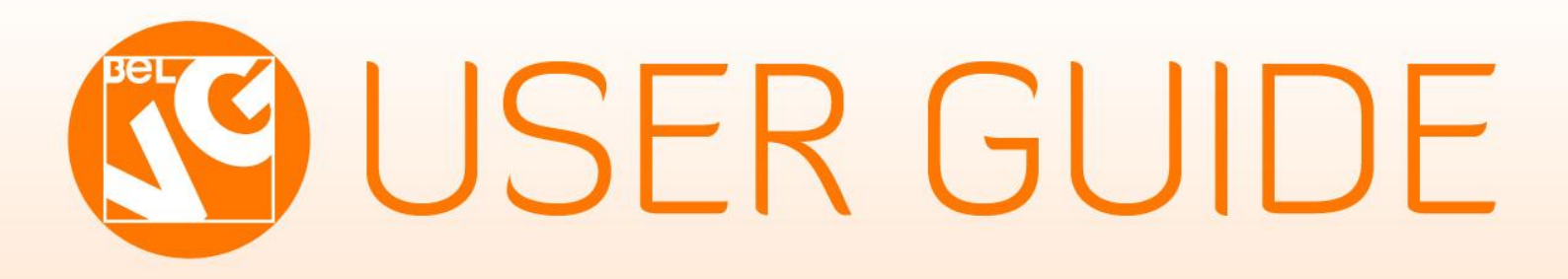

# PRIVATE SALES

Magente

OUR SUPPORT TEAM: STORE@BELVG.COM, SKYPE: STORE.BELVG

# **Table of Content**

| 1. Introduction to Private Sales | 3 |
|----------------------------------|---|
| 2. How to Install and Deactivate | 4 |
| 3. How to Configure and Use      | 6 |

# 1. Introduction to Private Sales

Whenever you need to restrict access to your webstore or make it less public, use **Magento Private Sales** extension. Creating a closed community (resellers, private individuals), admin may block login or registration options and add customers on his/her own. Admin defines a landing page for users to be placed on and sets exceptions – visible zones.

### Key features:

- Restricting access to guests
- Allowing/denying registration to the public
- Specifying landing page for visitors
- Assigning exception pages to be visible
- Allow/denying access to CMS pages

### Overall information

Are you planning to offer products at a special price to a limited number of people? Then deny access to visitors, who are not registered or even block the registration option for a mass public.

Admin is in charge of accesses to any content of the store. He/she assigns exceptions to be visible, ex. category page. In this case customers will be able to view categories, but will fail trying to open product pages.

Landing and CMS page visibility are also configurable.

# 2. How to Install

### Step 1. Check Permissions.

Make sure the "app", "skin", "media" and "js" directories of your Magento and all directories inside them have full written permissions or set permissions on each directory equal to 777 or 0777.

Important! Change all permissions back after installation.

Read more about permissions here.

### Step 2. Disable Cache.

Log into MagentoAdmin Panel and go to System  $\rightarrow$  Cache Management and disable cache. Read more about Cache Management here.

### Step 3. Disable Compilation.

Log into MagentoAdmin Panel and go to System  $\rightarrow$  Tools  $\rightarrow$  Compilation and disable the compilation.

### Step4. Upload files

Upload all files and folders from folder to the installation directory of your Magento software using an FTP client.

### Step 5. Re-login.

Log out and back into MagentoAdmin Panel.

### Step 6. Enable extension.

a) Go to **System** → **Configuration**. In the left column you will see the new tab – **Belvg** 

### Extensions.

b) Enable extension for the whole website or selected store.

### Now extension is installed and enabled.

After this step you can change all permissions, cache and compilation settings back.

## How to Deactivate

Step 1. Disable Extension.

Log into MagentoAdmin Panel and go to System  $\rightarrow$  Configuration  $\rightarrow$  Private Sales  $\rightarrow$  Settings Select "Disable" to deactivate the extension. Click "Save Config" button.

The extension is now deactivated.

Step 2.Clear cache.

Go to System  $\rightarrow$  Cache Management.

Clear the store cache.

# 3. How to Configure and Use

Log in to the admin panel, and we will show you how to configure the extension step by step.

To enable the extension, go to **System -> Configuration -> Private Sales -> Settings** on your Dashboard. Choose *Yes* to *Run Private Sales Mode*.

| ivate Sales               |                                               |               | Save Cont                                 |
|---------------------------|-----------------------------------------------|---------------|-------------------------------------------|
| ettings                   |                                               |               |                                           |
| Run Private Sales Mode    | Yes                                           | ▼ [WEBSITE]   | 1                                         |
| Show Notification to the  | Yes                                           | ▼ [WEBSITE]   |                                           |
| Customer                  | Add error message to the login page           |               | Admin defines accesses,                   |
| Customer Notification     | Our store works in private sales mode. Please | log [WEBSITE] | add exceptions and specifies landing page |
| Allow Registration        | Yes                                           | ▼ [WEBSITE]   |                                           |
| Add Exceptions            | No                                            | ▼ [WEBSITE]   |                                           |
| Landing Page              | Login Page                                    | ▼ [WEBSITE]   |                                           |
| Allow Access to CMS Pages | No                                            | ▼ [WEBSITE]   |                                           |

Let's review how each setting works.

Show customers notification options, telling them what to do to enter the store.

| Show Notification to the | Yes                                               | [WEBSITE] |
|--------------------------|---------------------------------------------------|-----------|
| Customer                 | Add error message to the login page               |           |
| Customer Notification    | Our store works in private sales mode. Please log | [WEBSITE] |

| _ogin or Create an Account                            |  |  |  |
|-------------------------------------------------------|--|--|--|
| Our store works in private sales mode. Please log in. |  |  |  |
|                                                       |  |  |  |
| REGISTERED CUSTOMERS                                  |  |  |  |
| If you have an account with us, please log in.        |  |  |  |
| Email Address *                                       |  |  |  |
|                                                       |  |  |  |
| Password *                                            |  |  |  |
|                                                       |  |  |  |
|                                                       |  |  |  |

You may block the registration option for general audience.

|     | Allow Registration                                                | No           |                        | •  | [WEBSITE] |
|-----|-------------------------------------------------------------------|--------------|------------------------|----|-----------|
| Fur | niture Electronics Apparel                                        |              |                        |    |           |
| Lo  | gin or Create an Account                                          |              |                        |    |           |
|     | Our store works in private sales mode. Pl                         | ease log in. |                        |    |           |
|     | REGISTERED CUSTOMERS                                              |              |                        |    |           |
|     | If you have an account with us, please log in.<br>Email Address * |              | No registration provid | ed |           |
|     | Password *                                                        |              |                        |    |           |

However, there could be some exceptions. For instance, customers will be able to view categories, but will fail trying to open product pages.

| Add Exceptions | Yes 💌                                               | [WEBSITE] |
|----------------|-----------------------------------------------------|-----------|
| Exceptions     | catalog_category_view                               | [WEBSITE] |
|                |                                                     |           |
|                |                                                     |           |
|                |                                                     |           |
|                |                                                     |           |
|                |                                                     |           |
|                | :                                                   |           |
|                | Grant access to the additional pages.               |           |
|                | Use semicolon or new line as separator. Whitespaces |           |
|                | are optional and will be ignored.                   |           |
|                | Ex: customer_account_forgotpassword                 |           |

Admin also defines a landing page for visitors and CMS pages availability.

| Landing Page              | Login Page 🔹 | [WEBSITE] |  |
|---------------------------|--------------|-----------|--|
| Allow Access to CMS Pages | Login Page   | [WEBSITE] |  |
|                           | Home Page    |           |  |
|                           | CMS Page     |           |  |
|                           |              | ·         |  |

Do you have questions about extension configurations?

Contact us and we will help you in a moment.

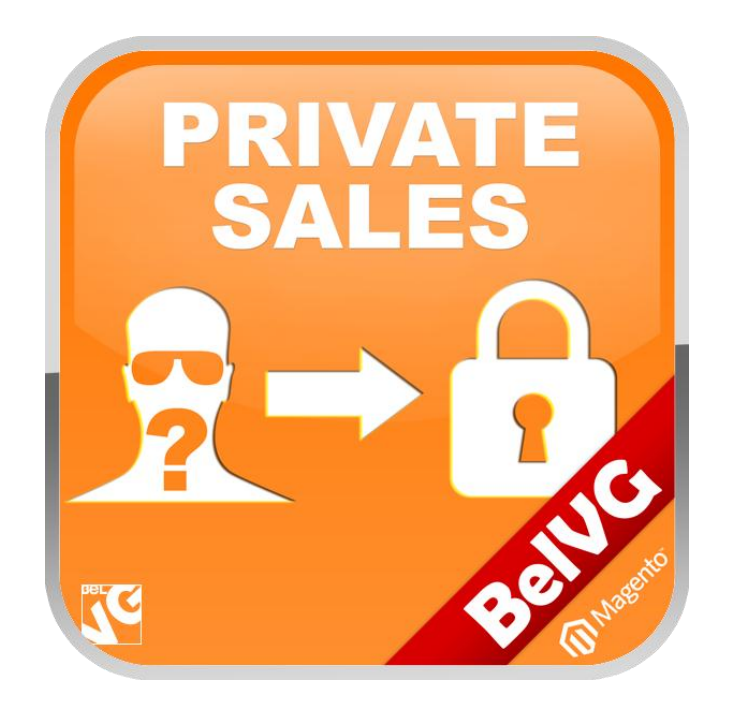

# Thanks for your interest in BelVG Magento extensions!

If you want to buy **Private Sales** extension, follow <u>This Link</u>.

Please, visit our website and explore other BelVG extensions at Our Store.

If you have any questions, contact us by e-mail: store@belvg.com

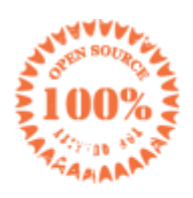

Simple installation and usage

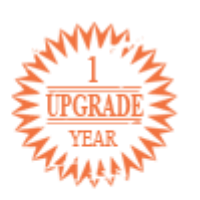

1 year of free upgrades

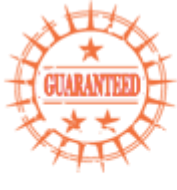

30 days money back

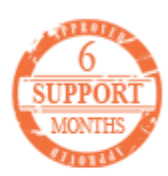

6 months of support